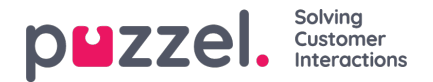

## Adding a Trustpilot Source

Debuting in the April 2019 Release is support for Trustpilot as a Social Media Source. This is another powerful integration, which allows a direct interface towards a Social media Source in this case, Trustpilot.

## **Prerequisites**

Each customer, which wants to connect to a Trustpilot account, must have an enterprise account at Trustpilot to use this solution, as Trustpilot webhooks is only supported in their enterprise product.

The general flow for setting up a Trustpilot source is demonstrated in the diagram below:

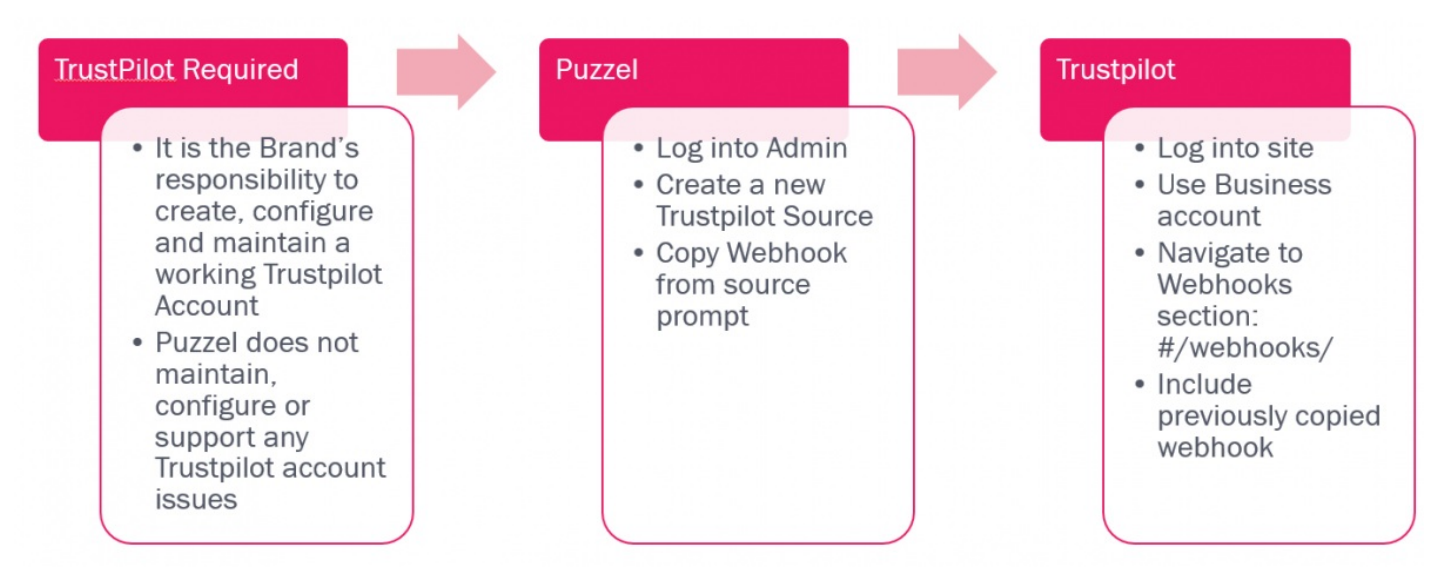

As mentioned above, once a Brand has secured a Trustpilot account, it can then be integrated in the NAA Social Media Widget. The steps below provide details on the required steps.

## Adding a new Source

Adding a new Trustpilot source is similar to all other sources. This is initiated via the Add New Source button, located in the admin section, under Services->Social:

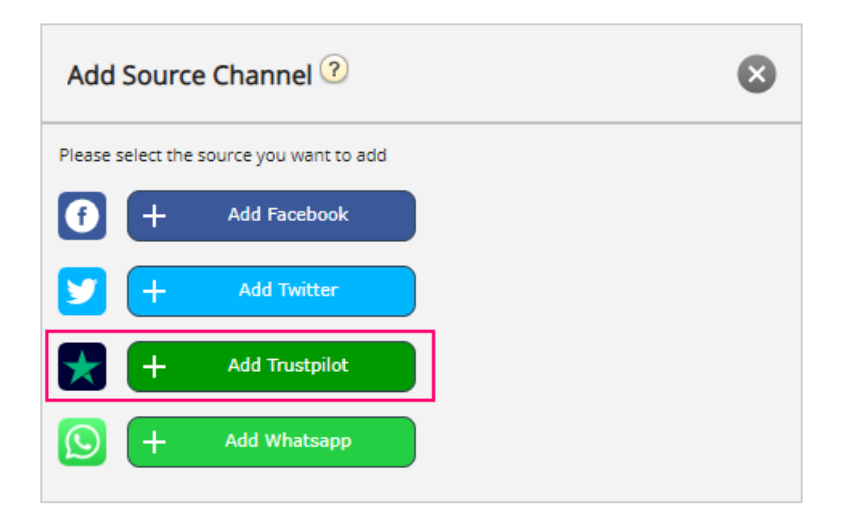

Clicking on the Add Trustpilot link will provide you with a simple popup, where one needs to enter the URL to the site, which needs to be added. This looks like this:

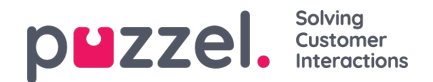

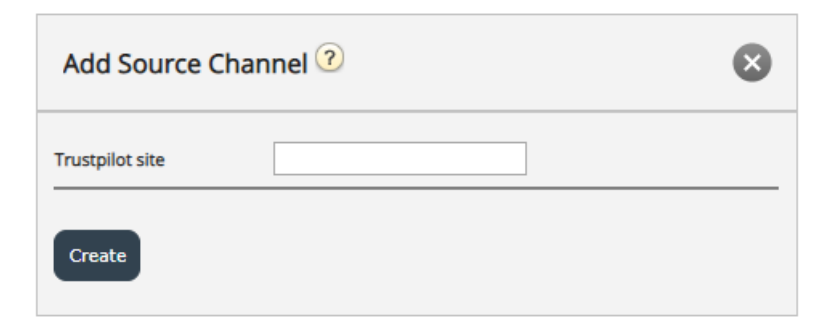

The sitename / URL is your company URL that appears in Trustpilot as shown in the below example:

| ★ Trustpilot | <b>Q</b> Search for | r another company                               |
|--------------|---------------------|-------------------------------------------------|
|              |                     | Trustpilot   Reviews 59 • Great   ★ ★ ★ 3.8 (i) |

If you are currently not logged into your Trustpilot account, you will be prompted to do so:

## Log in to Trustpilot Business

| Password               |                    |               |
|------------------------|--------------------|---------------|
| Forgot your password?  |                    | Show password |
|                        | Log in             |               |
|                        | Or                 |               |
| Do you use Google Apps | for work?          |               |
| G                      | Log in with Google |               |

If you are logged in, you can directly enter the URL section, which corresponds to your company, as shown below:

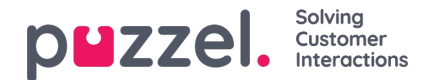

| Add Source Cha  | nnel 🧿                | $\bigotimes$ |
|-----------------|-----------------------|--------------|
| Trustpilot site | puzzel.tp-testing.com |              |
| Create          |                       |              |

Once this is done, you will be taken to the last section of the configuration, which looks like this:

| puzzel. Home Real-ti                                                                                                  | Vanto Wanzbasz   HNS.firma.sr.ekstra.lans.<br>Serind   jan |              |  |  |  |
|----------------------------------------------------------------------------------------------------|------------------------------------------------------------|--------------|--|--|--|
| Time Audio Service Variables KPI Alarm Silent Monitoring Queues Dailler Services Call Pow Content Editor Lists Social |                                                            |              |  |  |  |
| Home * Services * Social<br>Add Trustpilot So                                                                         | urce 🖲                                                     |              |  |  |  |
| Select Service                                                                                                    | test@newservice.com                                        | Select Queue |  |  |  |
| Description                                                                                                    |                                                            |              |  |  |  |
| Greate                                                                                                    |                                                            |              |  |  |  |

It has the following modifiable fields:

- 1. Select Queue this gives you the opportunity to point to a predefined Queue, where the messages will be received.
- 2. Description this is a text field, where one can enter a meaningful description for the source.

Additionally, there is a very important message, which requires customer/user action, to complete the setup. This information is popped up, as soon as this step of the configuration is completed:

| Important Infomation                                                                                                    | 8  |
|----------------------------------------------------------------------------------------------------|----|
| Please add URL https://social-msg-plat-dev.azurewebsites.net/api/TrustpilotWebhookHandler/Sbeef439d3db7b0001a0e7d9 under integrations/webhooks<br>https://businessapp.b2b.trustpilot.com/#/webhooks/ for both "New Review", "Review Deleted" and "Review Updated" before creating Trustpilot source | -  |
| Copy Url                                                                                                    | Ok |

Essentially, this requires that the URL, which is generated and explicitly cited, as in the text above, need to be added to integrations/webhooks section, within your account for Trustpilot. A sample setup looks like this:

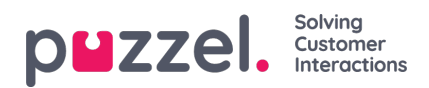

| Event                                                                                                |         |      |          |
|----------------------------------------------------------------------------------------------------|---------|------|----------|
| New Review                                                                                           |         |      | ^        |
| Subscriptions                                                                                        |         |      |          |
| https://social-msg-plat-dev.azurewebsites.net/api/TrustPliotWebhookHandler/Sbeef439d3db7b0001a0e7d9  | Enabled | Test | Remove × |
| Add new subscription                                                                                 |         |      |          |
| Save changes                                                                                         |         |      |          |
| Want to know what the data looks like when you receive it? See event payload example                 |         |      |          |
| Review Deleted                                                                                       |         |      | ^        |
| Subscriptions                                                                                        |         |      |          |
| https://social-msg-plat-dev.azurewebsites.net/api/TrustPliotWebhookHandler/Sbeef439d3db7b0001a0e7d9  | Enabled | Test | Remove × |
| Add new subscription                                                                                 |         |      |          |
| Save changes                                                                                         |         |      |          |
| Want to know what the data looks like when you receive it? See event payload example                 |         |      |          |
| Review Updated                                                                                       |         |      | ^        |
| Subscriptions                                                                                        |         |      |          |
| https://social-msg-plat-dev.azurewebsites.net/api/TrustPliottWebhookHandler/Sbeef439d3db7b0001a0e7d9 | Enabled | Test | Remove x |
| Add new subscription                                                                                 |         |      |          |
| Sinor tharges                                                                                        |         |      |          |
| Want to know what the data looks like when you receive it? See event payload example                 |         |      |          |

Once the Source is fully configured and its configuration is finalized via the Create button, the source is added to the list of sources in the Social section:

|                                            | Status       | Service Number |  |
|--------------------------------------------|--------------|----------------|--|
| SoMe_5beef439d3db7b0001a0e7d9_Q_Trustpilot | Connected    | 21492939       |  |
| Description                                | Mapped Queue | Message type   |  |
| Trustpilot - puzzel.tp-testing.com         | PIL Public   |                |  |
| Save changes 🗘 Undo changes                |              |                |  |